## UNIVERSITY

## 802.1x WiFi Configuration for Mac OS:

1. In the top right corner of the screen click on the Wifi Icon stand Select "PointPark802.1X".

| 🔒 🗖 🚥 🏤 🕙 🌒                 | *        | ŝ    |
|-----------------------------|----------|------|
| Wi-Fi: On<br>Turn Wi-Fi Off |          |      |
| ✓ PointPark                 |          | ((:  |
| ARC_EXT                     |          | (;   |
| belkin.1e0                  |          | (;   |
| belkin.504                  |          | ((;  |
| CAMPOS05                    |          | ((t. |
| default                     |          | ŝ    |
| Emily's MacBook Air         |          | (î:  |
| I Wish I Spoke Whale        |          | (îr  |
| InvestmentBldg              |          | (î:  |
| iPadConfig                  |          | ((;  |
| PavilionXSN                 |          | ((¢  |
| PointPark802.1X             | <u> </u> | ŝ.   |
| PointParkWebLogon           |          | (((; |
| WiFiPittsburgh              |          | ((1: |
| Join Other Network          |          |      |
| Create Network              |          |      |
| Open Network Preferences    |          |      |

2. Enter your Point Park username and password into their designated boxes and press "Join".

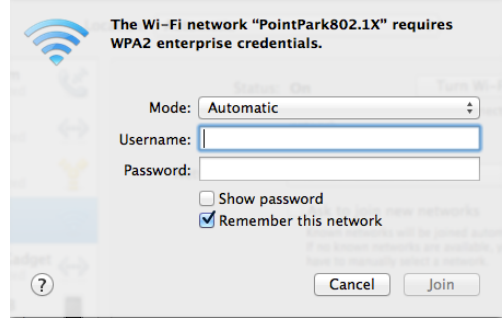

If the WIFI Icon in the top right corner of the screen is solid black 🛜, then you have successfully connected to the Point Park WIFI.